# Appendix A Adjusting video settings with the on-screen display (OSD) menu

| Changing settings in the OSD menu | 55 |
|-----------------------------------|----|
| OSD menu settings                 | 56 |
| Display settings                  | 57 |
| Display Alignment settings        | 57 |
| System settings.                  | 57 |
|                                   |    |

Your screen settings adjust automatically when you turn on your interactive pen display. This feature adjusts the vertical position, horizontal position and phase settings. You can also use the on-screen display (OSD) menu to adjust your screen settings. See *Changing settings in the OSD menu* below for more information.

#### I NOTES

- For optimal display quality, set your video card to the native resolution of your interactive pen display.
- If the interactive pen display doesn't automatically adjust your screen settings, you can use the Auto Adjust (VGA only) OSD option.

## Changing settings in the OSD menu

You can adjust many of the interactive pen display screen settings using the OSD menu.

#### APPENDIX A

Adjusting video settings with the on-screen display menu

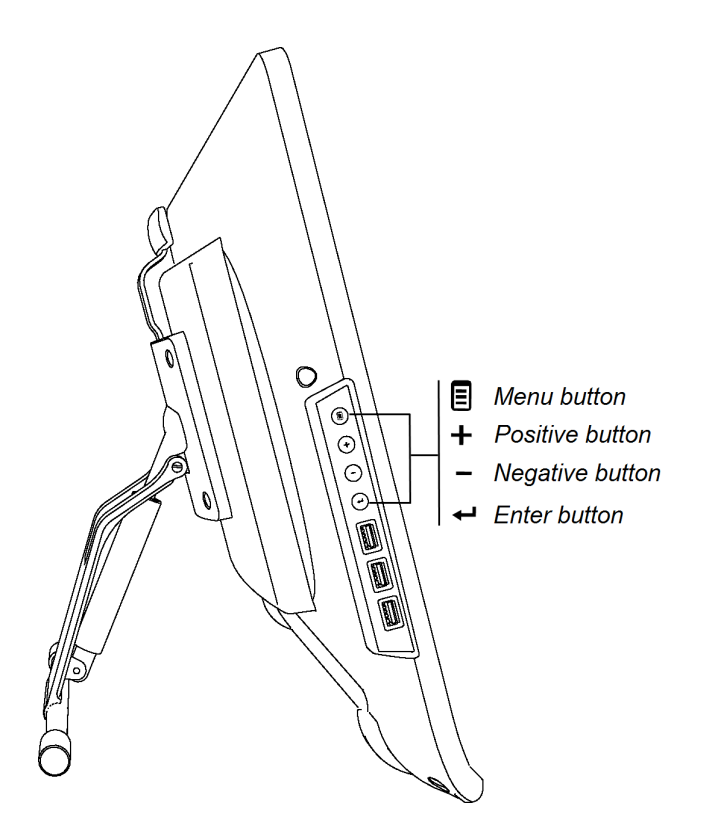

To change settings in the OSD menu

1. Press Menu I on the control panel.

The OSD menu appears.

- 2. Press + and to browse to the sub-menu that contains the setting you want to change.
- 3. Press Enter 🕶 to select the sub-menu.
- 4. Press + and to browse to the setting you want to change.
- Press Enter I to select the setting, and then press Enter I again to change the setting.
  OR

Press Enter + to select the setting, and then press + to increase or - to decrease the value of the setting.

- 6. Press Enter + to save your changes.
- 7. Press **Menu** to return to the previous screen or to exit the OSD menu.

### **OSD** menu settings

The following tables contain the settings available through the OSD menu.

Adjusting video settings with the on-screen display menu

#### **Display settings**

| Menu item  | Function                                                                   |
|------------|----------------------------------------------------------------------------|
| Contrast   | Adjusts the difference between the lightest and darkest areas of the image |
| Brightness | Adjusts the overall brightness of the image and background                 |
| Sharpness  | Adjusts the sharpness of the image                                         |
| Color Mode | Adjusts the color temperature of the entire screen                         |

### **Display Alignment settings**

| Menu item   | Function                                                                  |
|-------------|---------------------------------------------------------------------------|
| Auto adjust | Automatically adjusts the H Position, V Position and Clock Phase settings |
| Horizontal  | Controls the horizontal position of the image within the display area     |
| Vertical    | Controls the vertical position of the image within the display area       |
| Clock       | Adjusts the width of the image                                            |
| Phase       | Adjusts the visual noise on the image                                     |

### System settings

| Menu item     | Function                                                                                                    |
|---------------|----------------------------------------------------------------------------------------------------|
| Language      | Selects the language used by the OSD menu                                                                      |
| Power Save    | Sets how long the interactive pen display waits to go into Power Save mode after a lost video signal           |
| Scaling       | Sets the scaling to either 1:1 or Full                                                                         |
| Information   | Selects if the Information OSD menu is displayed. This menu contains Scaling, Source and Firmware information. |
| Factory reset | Restores the OSD menu settings to their factory default values                                                 |
| OSD timeout   | Sets how long the OSD menu sits idle before automatically closing                                              |